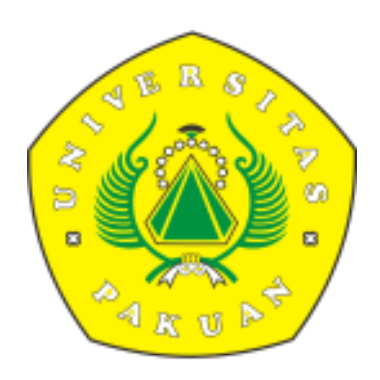

## PANDUAN SISTEM IJAZAH ONLINE UNIVERSITAS PAKUAN UNTUK MAHASISWA siup.unpak.ac.id

 Buka browser (mozzilla, chrome, opera atau ios safari dll), lalu masukan alamat website. <u>https://siup.unpak.ac.id/</u>

| ← → C @ siup.unpak.ac.id                                        |                                                                                                    |                                                                                   | * 🖲 🛪 🖯 : |
|-----------------------------------------------------------------|----------------------------------------------------------------------------------------------------|-----------------------------------------------------------------------------------|-----------|
| Sosial<br>offici<br>1944<br>Unit                                | Media Universitas Pakuan<br>al.un<br>Uner Profiles<br>Un<br>Un<br>Un<br>Un<br>Un<br>Un<br>Un<br>Un<br>Un<br>Un | istem Informasi<br>iversitas Pakuan<br>nggul, Mandri dan Berkanater<br>LOGIN SIUP |           |
|                                                                 | C ROMENU Urpak  Universites pakuan  C Lapakacid  C LAPAK TV                                                    | Masskan Username Anda<br>Masskan Password Anda<br>Login                           |           |
| View Mare a<br>♡<br>273 lites<br>official,unpa                  | n Instagram Perm                                                                                               | honan Penangguhan Pembayaran<br>urat Permohonan Bebas SPP                         |           |
| Akun resmi M<br>Jangan lupa.<br>#universitasp                   | fedia Sosial Universitas Pakuan Surat<br>di Follow yah kak 🕲<br>akuan                                          | Rekomendasi Dospem bebas SPP                                                      |           |
| *unpak<br>runpaksevs<br>#irotounpak<br>*unpaksevs<br>*unpaksevs | sidang,<br>ul<br>ini <u>Semest</u><br>rater                                                                    | Non-SKS Surat Aktif Kuliah                                                        |           |

- 2. Login menggunakan Username dan Password.
- 3. Setelah Login , pilih menu Verifikasi Data Wisuda.

| ← → C i siup.unpak. | .ac.id/page/index       |                               |                                                            |                                                                                                    |                                   |                   | ⊶☆ 🖗 🛊 \varTheta i |
|---------------------|-------------------------|-------------------------------|------------------------------------------------------------|----------------------------------------------------------------------------------------------------|-----------------------------------|-------------------|--------------------|
| 😐 SIUP              |                         |                               |                                                            |                                                                                                    |                                   |                   |                    |
| 습 Dashboard         | 🞓 Daftar Sidang/Non SKS | 🕫 Pendaftaran Semester Antara | රා Keuangan                                                | 🕄 Verifikasi Data Wisuda                                                                               | 🖻 Surat Aktif Kuliah              | 🕑 Beasiswa Ganjil |                    |
| Dashboard           |                         |                               |                                                            |                                                                                                    | 1                                 |                   | Dashboard          |
|                     |                         | <b>(SA, SI</b><br>Cek Tagih   | VA B.<br>(SPP, WISUE<br>KS, NON SKS<br>an Keuangan Anda di | ANK BNI ANDA:<br>DA) : 98840106511800<br>S/SIDANG) : 9884014(<br>iva-bni.unpak.ac.id atau di SIUP di n | )01<br>065118001<br>menu Keuangan |                   |                    |
| NPM                 | Nama                    |                               | Email                                                      |                                                                                                    |                                   | Program Studi     |                    |
|                     |                         |                               |                                                            |                                                                                                    |                                   |                   |                    |

4. Check Kesesuaian data Identitas Diri, Jika sudah sesuai klik menu Pengajuan.

| 🥯 Sistem Informasi Universitas Pak 🗙 🕂                                                                                     |                                        |                                   |                      |                   | - 0 ×                                 |
|----------------------------------------------------------------------------------------------------|----------------------------------------|-----------------------------------|----------------------|-------------------|---------------------------------------|
| $\leftarrow$ $\rightarrow$ C $\triangleq$ siup.unpak.ac.id/page/verifikasiwisud                                            | a                                      |                                   |                      |                   | 🗟 Q 🌣 🗯 🕕 :                           |
| 🗰 Apps 📃 GAME PC 😵 LOGIN                                                                                                   |                                        |                                   |                      |                   |                                       |
| 🐵 SIUP                                                                                                    |                                        |                                   |                      |                   | i i i i i i i i i i i i i i i i i i i |
| 🛱 Dashboard 🛛 🞓 Daftar Sidang/Non SKS                                                                                      | 🞓 Pendaltaran Semester Antara 🛛 🛱 Keu  | angan G Verifikasi Data Wisuda    | 🖹 Surat Aktif Kuliah | 🕙 Beasiswa Ganjil |                                       |
| Dashboard                                                                                                    |                                        |                                   |                      |                   | Upcube / Dashboard                    |
| Verifikasi Biodata                                                                                                    |                                        | Verifikasi Prodi                  |                      | Verifikasi Finish |                                       |
| Foto :                                                                                                    | Biodata                                |                                   |                      |                   |                                       |
|                                                                                                    | *Cek biodata dengan teliti, karena bio | lata dibawah untuk cetak Izajah.* |                      |                   |                                       |
| Ketentuan :<br>1. Menggunakan Kemeja Putih<br>2. Menewenkan Deci Litem                                                     | NIK                                    |                                   |                      |                   |                                       |
| <ol> <li>Menggunakan Dasi Fitam</li> <li>Menggunakan Jas Almamater Pakuan</li> <li>Menggunakan Background Merah</li> </ol> | Nama Lengkap                           |                                   |                      |                   |                                       |
| 5. Ukuran Poto 4x6                                                                                                    |                                        |                                   |                      |                   |                                       |
| Conton Poto :                                                                                                    | Tempat Lahir                           |                                   |                      |                   |                                       |
|                                                                                                    | Bogor                                  |                                   |                      |                   |                                       |
|                                                                                                    | Tanggal Lahir (Bulan/Tanggal/Tahun)    |                                   |                      |                   |                                       |
|                                                                                                    | 09/11/1996                             |                                   |                      |                   |                                       |
|                                                                                                    | Pengajuan                              |                                   |                      |                   |                                       |
|                                                                                                    |                                        |                                   |                      |                   |                                       |
|                                                                                                    |                                        |                                   |                      |                   |                                       |
|                                                                                                    |                                        |                                   |                      |                   |                                       |

\*Perubahan atau pengupload-an identitas diri di lakukan di menu Pengajuan

5. Berikut tampilan pada menu pengajuan perubahan identitas.

| ter Anta  | Form Pengajuan Biodata ×                                                                     | at Akt |
|-----------|----------------------------------------------------------------------------------------------|--------|
|           | *Isi biodata dengan benar dan teliti, karena biodata dibawah<br>untuk cetak Izajah.*<br>FOTO |        |
|           | Choose File No file chosen "isi jika foto yang tertera salah                                 |        |
| lengan te | NIK                                                                                          |        |
| 60006     | Nama Lengkap                                                                                 |        |
| þ         | Tempat Lahir<br>Bogor                                                                        |        |
|           | Tanggal Lahir (Bulan/Tanggal/Tahun) 09/11/1996                                               |        |
| (Bulan/T  | FILE (KTP / IJAZAH / AKTE) Choose File No file chosen                                        |        |
|           | Simpan Close                                                                                 |        |
|           |                                                                                              |        |

\*Setelah Identitas Diri sudah sesuai , lalu klik Simpan

**6.** Setelah itu menunggu verifikasi dari Program Studi . untuk melakukan pengecheckan kesesuaian data.

| 🠵 Sistem Informasi Universitas Pak 🗙 🕂                                 |                                                                                                    |                              |                      |                   |                   |      | - 0          | ×   |
|------------------------------------------------------------------------|----------------------------------------------------------------------------------------------------|------------------------------|----------------------|-------------------|-------------------|------|--------------|-----|
| $\leftarrow$ $\rightarrow$ C $($ $$ siup.unpak.ac.id/page/verifikasiwi | suda                                                                                                    |                              |                      |                   |                   | De Q | ☆ ★          | : 0 |
| 👯 Apps 📒 GAME PC 📀 LOGIN                                               |                                                                                                    |                              |                      |                   |                   |      |              |     |
| 😔 SIUP                                                                 |                                                                                                    |                              |                      |                   |                   |      |              |     |
| 🗟 Dashboard 🛛 🕿 Daltar Sidang/Non SKS                                  | 🞓 Pendaltaran Semester Antara 🛛 🖞 Keuan                                                                           | gan 😌 Verifikasi Data Wisuda | 🖲 Surat Aktif Kuliah | 🕙 Beasiswa Ganjil |                   |      |              |     |
| Dashboard                                                              |                                                                                                    |                              |                      |                   |                   | Upcu | be / Dashboa | erd |
| Verifikasi Biodata                                                     |                                                                                                    | Verifikasi Prodi             |                      |                   | Verilikasi Finish |      |              |     |
|                                                                        | Verifikasi Prodi<br>Menunggu verifikasi dari pihak prodi*<br>Nik<br>Nama Lengkap<br>Tempat Lahir<br>Tanggal Lahir |                              | Bogor<br>1996-11-09  |                   |                   |      |              |     |

• Jika data yang di ajukan tidak valid maka akan di tolak oleh Program Studi , contoh seperti gambar berikut :

| 😔 Sistem Informasi Universitas Pak. 🗙 🕂                                         |                               |                                           |                      |                   |              | - (          | x c |
|---------------------------------------------------------------------------------|-------------------------------|-------------------------------------------|----------------------|-------------------|--------------|--------------|-----|
| $\leftrightarrow$ $\rightarrow$ C $\oplus$ siup.unpak.ac.id/page/verifikasiwise | ıda                           |                                           |                      |                   | ₫ <u></u> 0, | ☆ <b>*</b>   | 0 : |
| 🗰 Apps 📙 GAME PC 😵 LOGIN                                                        |                               |                                           |                      |                   |              |              |     |
| 😑 SIUP                                                                          |                               |                                           |                      |                   |              |              | ì   |
| 🛱 Dashboard 🛛 🗯 Daftar Sidang/Non SKS                                           | 🞓 Pendaftaran Semester Antara | ලී) Keuangan G Verifikasi Data Wisuda     | 🖻 Surat Aktif Kuliah | 🖺 Beasiswa Ganjil |              |              |     |
| Dashboard                                                                       |                               |                                           |                      |                   | Upcub        | e / Dashboar | d   |
| Verifikasi Biodata                                                              |                               | Verifikasi Prodi                          |                      | Verifikasi Finish |              |              |     |
| Foto :                                                                          | Biodata                       |                                           |                      |                   |              |              |     |
| 85                                                                              |                               |                                           |                      |                   |              |              |     |
| Status Pengajuan Data Ijazah :<br>Ditolak                                       | NIK                           | rena biobata dibawan untuk cetak izajan." |                      |                   |              |              |     |
| "KTP tidak sesual<br>Silahkan Mengajukan Ulang                                  | Nama Lengkap                  |                                           |                      |                   |              |              |     |
|                                                                                 | Tempat Lahir                  |                                           |                      |                   |              |              |     |
| Ketentuan :                                                                     | Bogor                         |                                           |                      |                   |              |              |     |
| 2. Menggunakan Dasi Hitam<br>3. Menggunakan Dasi Hitam                          | Tanggal Lahir (Bulan/Tanggal/ | (Tahun)                                   |                      |                   |              |              |     |
| 4. Menggunakan Background Merah<br>5. Ukuran Foto 4x6                           | 09/11/1996                    |                                           |                      |                   |              |              |     |
| Contoh Foto :                                                                   | Pengajuan                     |                                           |                      |                   |              |              |     |
|                                                                                 |                               |                                           |                      |                   |              |              |     |

**7.** Berikut contoh gambar jika pengajuan verifikasi data sudah di setujui oleh Program Studi, Selesai.

| Sistem Informasi Universitas Pak × +                                             |                                          |                                               |                     | - 0 ×              |
|----------------------------------------------------------------------------------|------------------------------------------|-----------------------------------------------|---------------------|--------------------|
| $\leftarrow$ $\rightarrow$ C $\triangleq$ siup.unpak.ac.id/page/verifikasiwisuda |                                          |                                               |                     | 🗣 Q 🖈 🗯 🕕 🗄        |
| 🛄 Apps 🧧 GAME PC 😵 LOGIN                                                         |                                          |                                               |                     |                    |
| 🐵 SIUP                                                                           |                                          |                                               |                     |                    |
| 🗟 Dashboard 🞓 Daftar Sidang/Non SKS 🎓 I                                          | Pendaftaran Semester Antara 🛛 🚯 Keuangan | 😮 Verifikasi Data Wisuda 🕒 Surat Aktif Kuliah | 凹 Beasiswa Ganjil   |                    |
| Dashboard                                                                        |                                          |                                               |                     | Upcube / Dashboard |
| 🗢 Verifikasi Biodata                                                             |                                          | 🕏 Verifikasi Prodi                            | 🛛 Verifikasi Finish |                    |
|                                                                                  | Verifikasi Finsih                        |                                               |                     |                    |
|                                                                                  | Data telah di verifikasi                 |                                               |                     |                    |
| <b>C</b> 2                                                                       | NIK                                      |                                               |                     |                    |
|                                                                                  | Nama Lengkap                             |                                               |                     |                    |
|                                                                                  | Tempat Lahir                             | Bogor                                         |                     |                    |
|                                                                                  | Tanggal Lahir                            | 1996-11-09                                    |                     |                    |
| $\sim \sim$                                                                      |                                          |                                               |                     |                    |
|                                                                                  |                                          |                                               |                     |                    |
|                                                                                  |                                          |                                               |                     |                    |
|                                                                                  |                                          |                                               |                     |                    |
|                                                                                  |                                          |                                               |                     |                    |
|                                                                                  |                                          |                                               |                     |                    |